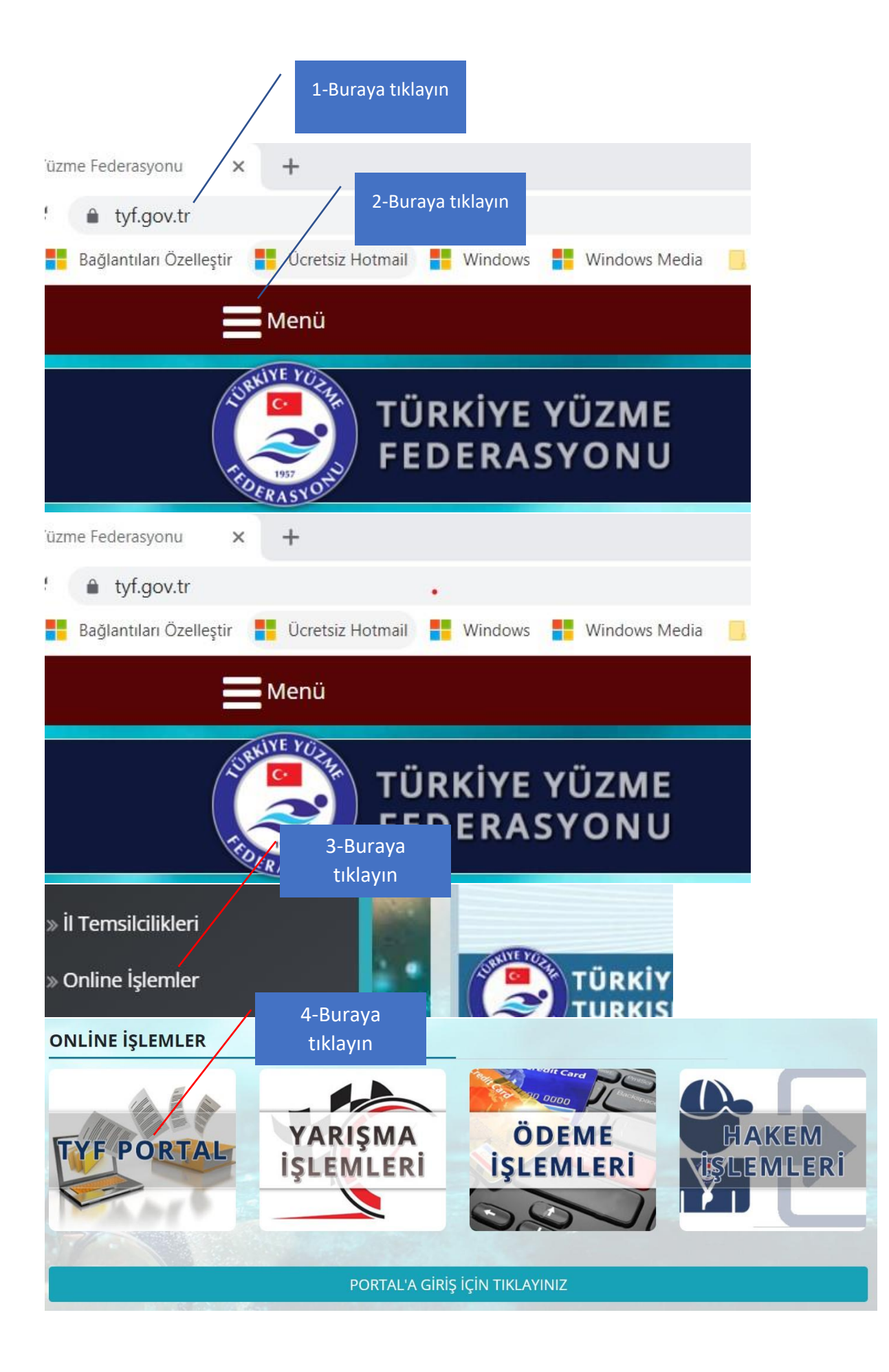

## TYF Bilgi Sistemi

## Türkiye Yüzme Federasyonu Portalı Bilgilendirmesi

Proje kapsamında Türkiye Yüzme Federasyonu bünyesinde faaliyet gösteren ve yarışmalara katılan kulüplerin, antrenörlerin ve okulların bilgilerinin dijital ortama aktarılması ve portal aracılığı ile prosedürlerin ve işlemlerin kolaylaştırılması hedeflenmektedir. Projenin kulüp, antrenör ve okullar ile ilgili olan bölümünde kademeli olarak aşağıdaki servisler hizmete girecektir.

- Online akreditasyon işlemleri (Kulüp ve Antrenör)
- Online vize işlemleri (Kulüp, Antrenör ve Sporcu)
- Online yarış ve sporcu listesi gönderimi (Kulüp, Antrenör ve Okul)
- Online ödemeler
- Kulüp,Antrenör,Okul ve Federasyon iletişiminin güçlendirilmesi için iletişim sistemi
- Hakem Portalı

## Notlar:

- Formlarda yer alan bilgilerin dikkatlice doldurulması gerekmektedir.
  Formlarda yer alan TYF Portalı Kullanıcı Bilgileri bölümünün doldurulması zorunluğu
- Antrenör kayıt formunu en az 1. kademe antrenörler kullanabilir.
- Antrenor kayıt formunu en az 1.
  Portal kullanımı ücretsizdir.

PORTAL'A YENİ KAYIT İÇİN DEVAM ET

5-Buraya

tıklayın

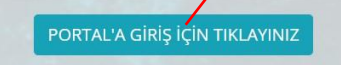

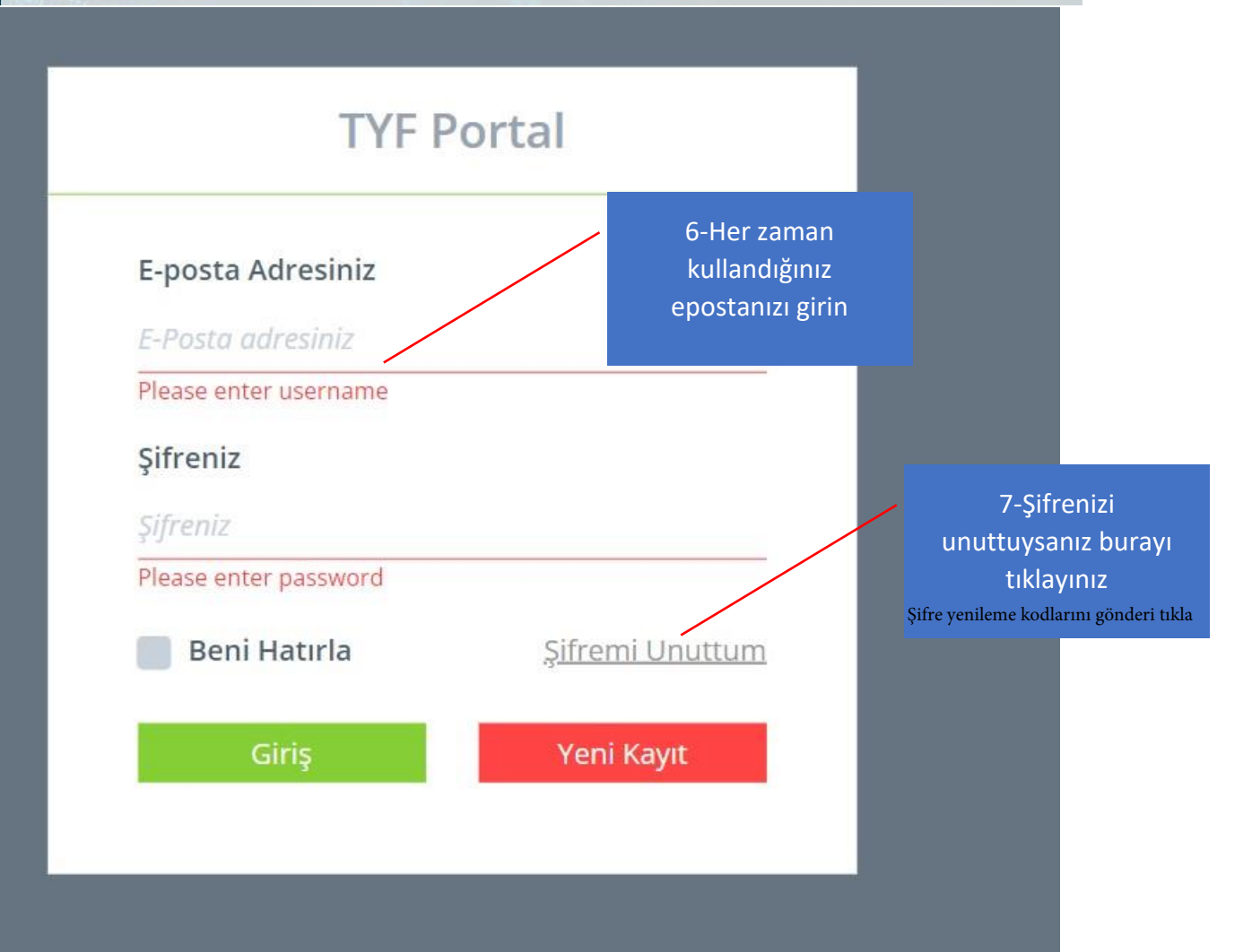

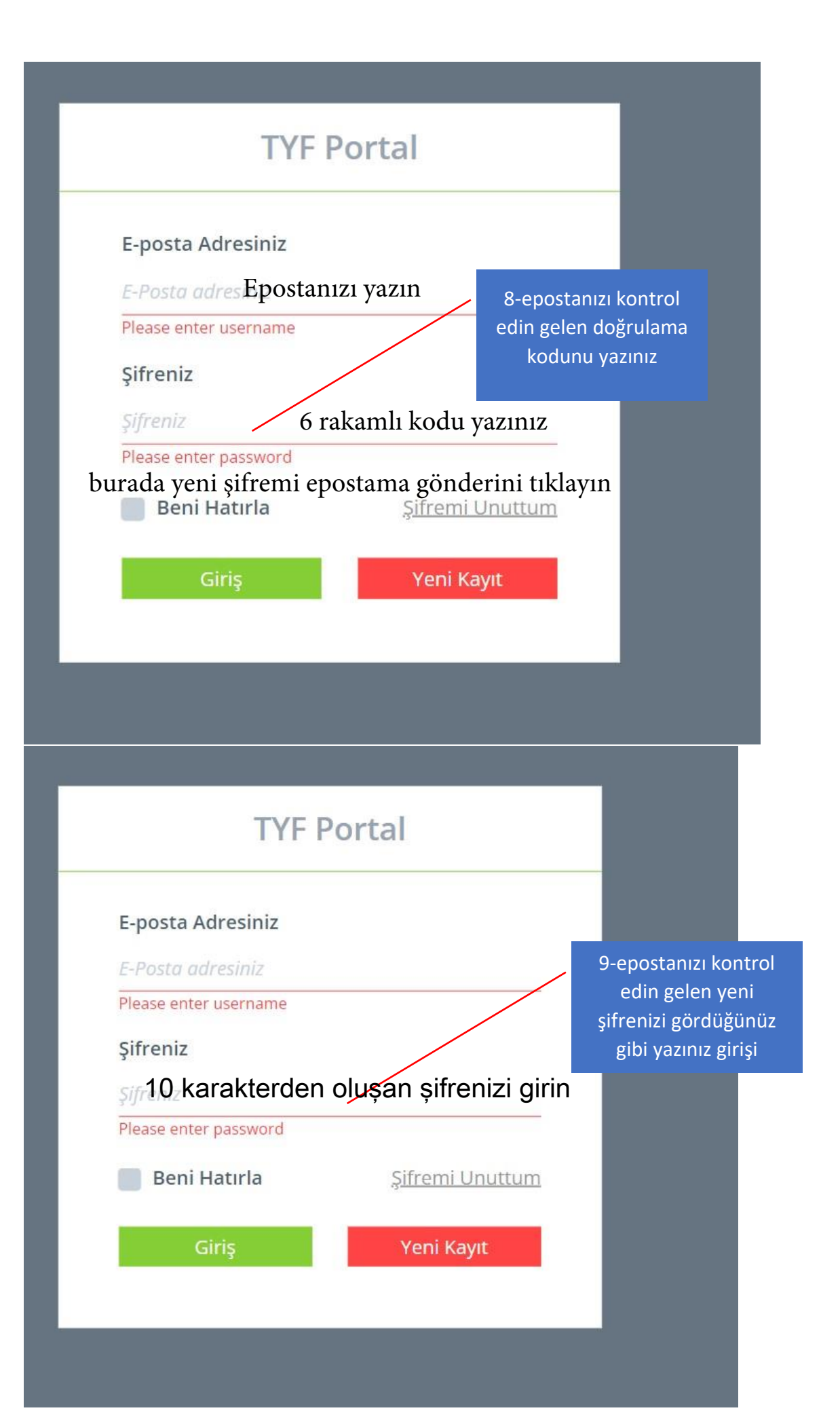

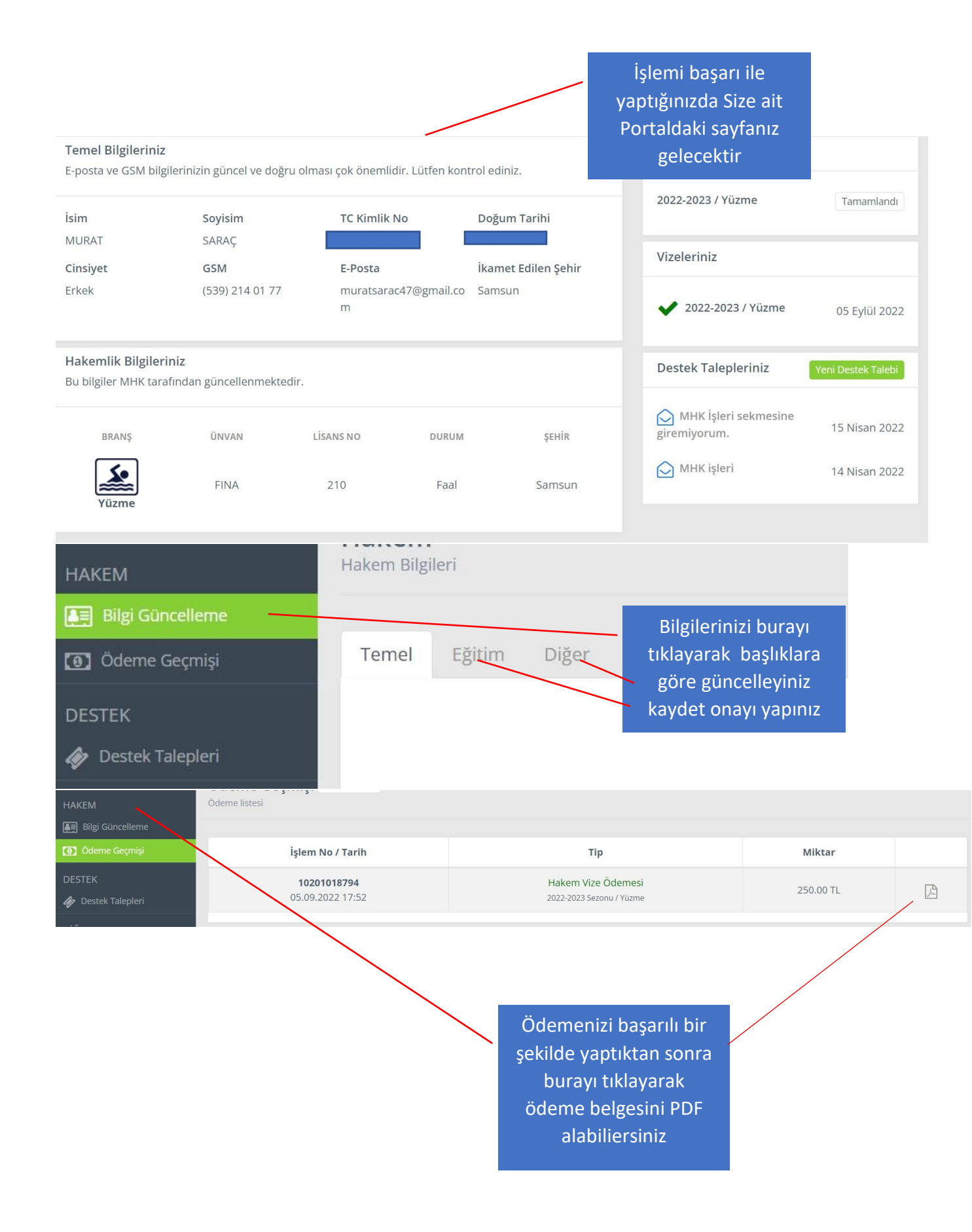